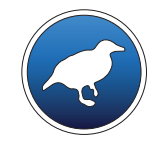

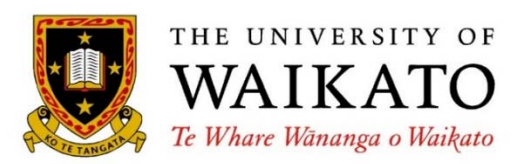

Class 1 – Lesson 1

Introduction

lan H. Witten

Department of Computer Science University of Waikato New Zealand

weka.waikato.ac.nz

... a practical course on how to use advanced facilities of Weka for data mining (but not programming, just the interactive interfaces)

... follows on from *Data Mining with Weka* 

... will pick up some basic principles along the way

lan H. Witten

University of Waikato, New Zealand

#### This course assumes that you know about

- What data mining is and why it's useful
- The "simplicity-first" paradigm
- Installing Weka and using the Explorer interface
- Some popular classifier algorithms and filter methods
- Using classifiers and filters in Weka ...
   and how to find out more about them
- Evaluating the result, including training/testing pitfalls
- Interpret Weka's output and visualizing your data set
- The overall data mining process
- See Data Mining with Weka
- (Refresher: see videos on YouTube WekaMOOC channel)

#### ✤ As you know, a Weka is

- a bird found only in New Zealand?
- Data mining workbench:
   Waikato Environment for Knowledge Analysis

#### Machine learning algorithms for data mining tasks

- 100+ algorithms for classification
- 75 for data preprocessing
- 25 to assist with feature selection
- 20 for clustering, finding association rules, etc

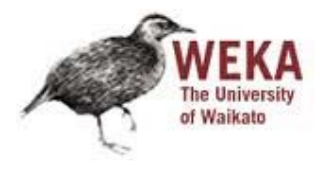

#### What will you learn?

- *Experimenter, Knowledge Flow interface, Command Line interfaces*
- Dealing with "big data"
- Text mining
- Supervised and unsupervised filters
- All about discretization, and sampling
- Attribute selection methods
- Meta-classifiers for attribute selection and filtering
- All about classification rules: rules vs. trees, producing rules
- Association rules and clustering
- Cost-sensitive evaluation and classification

Use Weka on your own data ... and understand what you're doing!

#### Class 1: Exploring Weka's interfaces, and working with big data

- Experimenter interface
- Using the Experimenter to compare classifiers
- Knowledge Flow interface
- Simple Command Line interface
- Working with big data
  - Explorer: 1 million instances, 25 attributes
  - Command line interface: effectively unlimited
  - in the Activity you will process a multi-million-instance dataset

Class 1 Exploring Weka's interfaces; working with big data

Class 2 Discretization and text classification

Class 3 Classification rules, association rules, and clustering

Class 4 Selecting attributes and counting the cost

Class 5 Neural networks, learning curves, and performance optimization

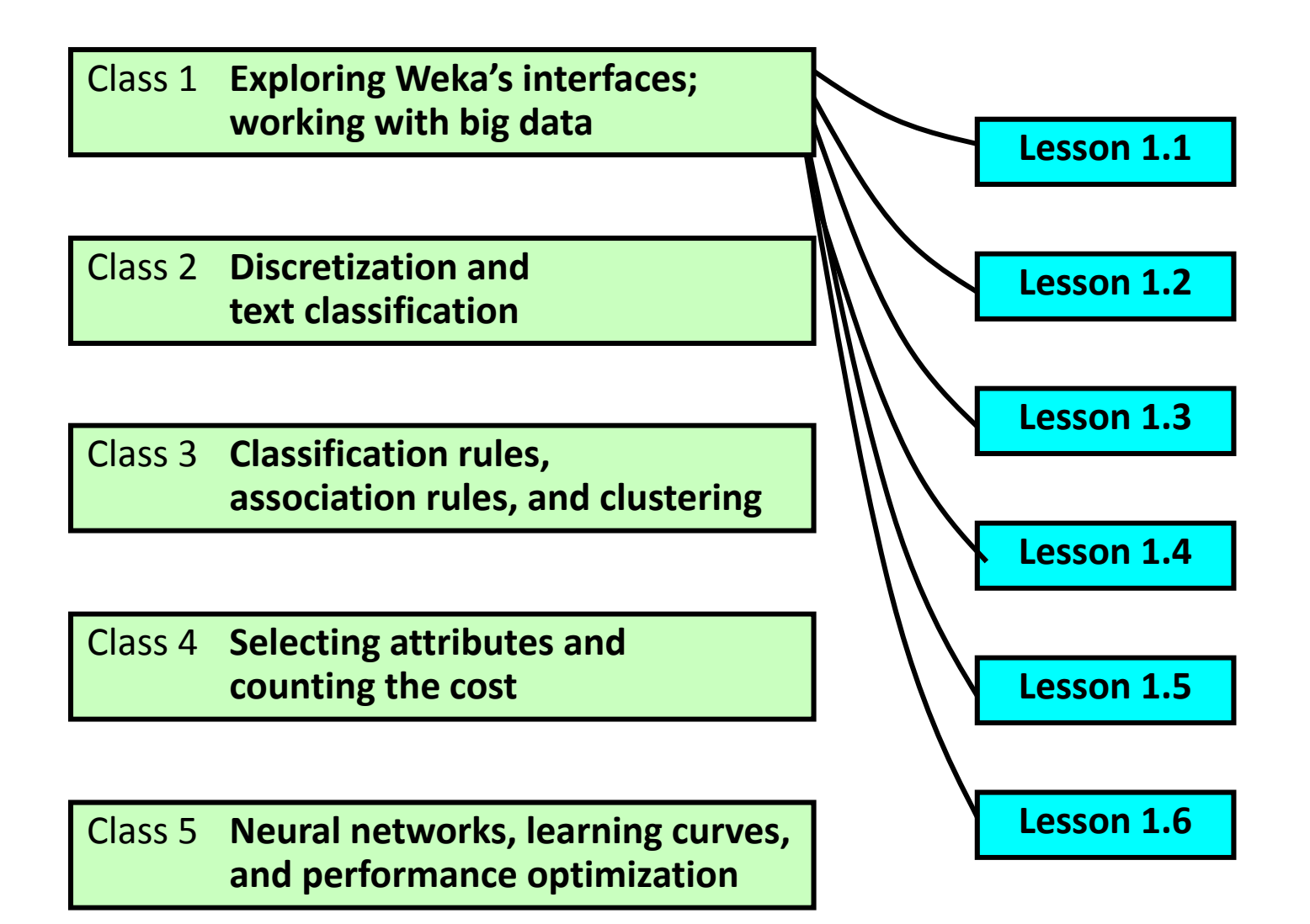

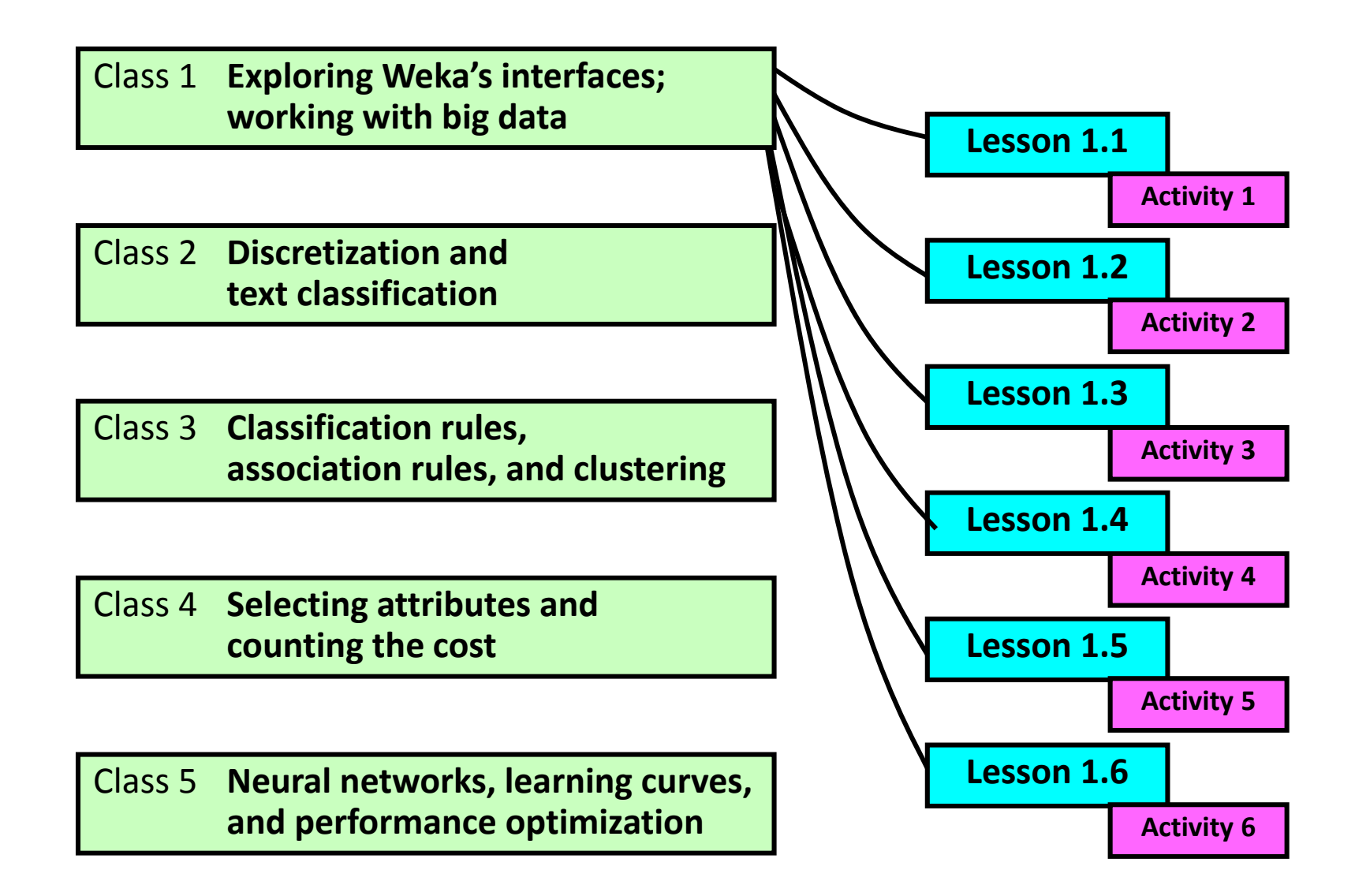

Class 1 Exploring Weka's interfaces; working with big data

Class 2 Discretization and text classification

Class 3 Classification rules, association rules, and clustering

Class 4 Selecting attributes and counting the cost

Class 5 Neural networks, learning curves, and performance optimization Mid-class assessment

1/3

#### Download Weka now!

#### Download from

#### http://www.cs.waikato.ac.nz/ml/weka

for Windows, Mac, Linux

#### Weka 3.6.11

the latest stable version of Weka includes datasets for the course it's important to get the right version!

#### **Textbook**

This textbook discusses data mining, and Weka, in depth:

Data Mining: Practical machine learning tools and techniques, by Ian H. Witten, Eibe Frank and Mark A. Hall. Morgan Kaufmann, 2011

The publisher has made available parts relevant to this course in ebook format.

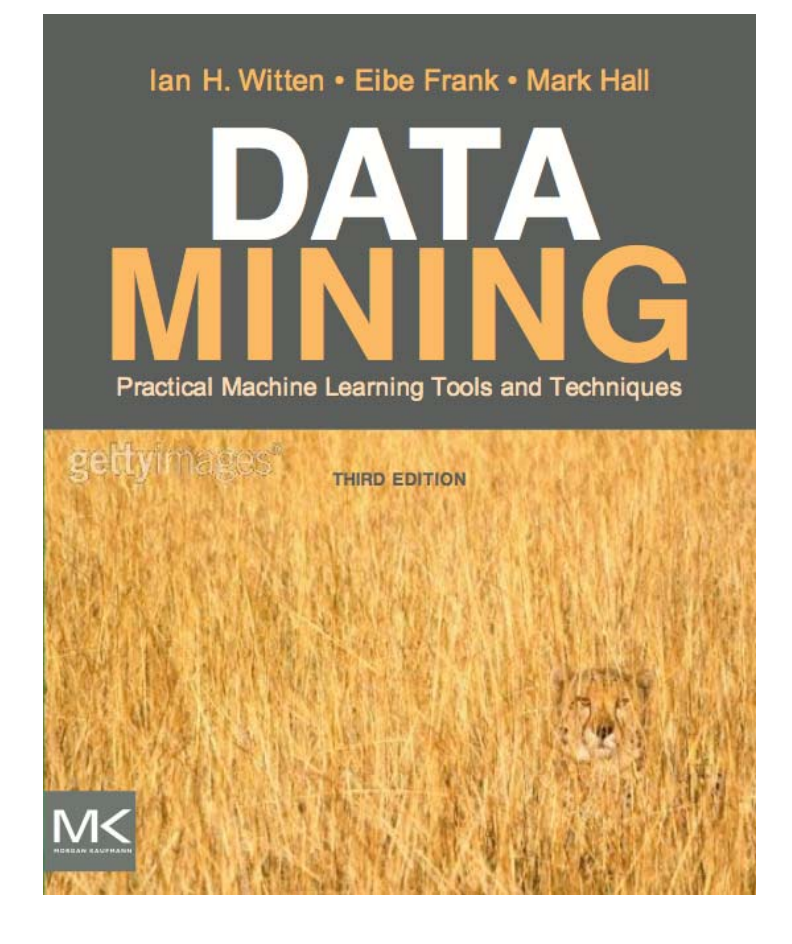

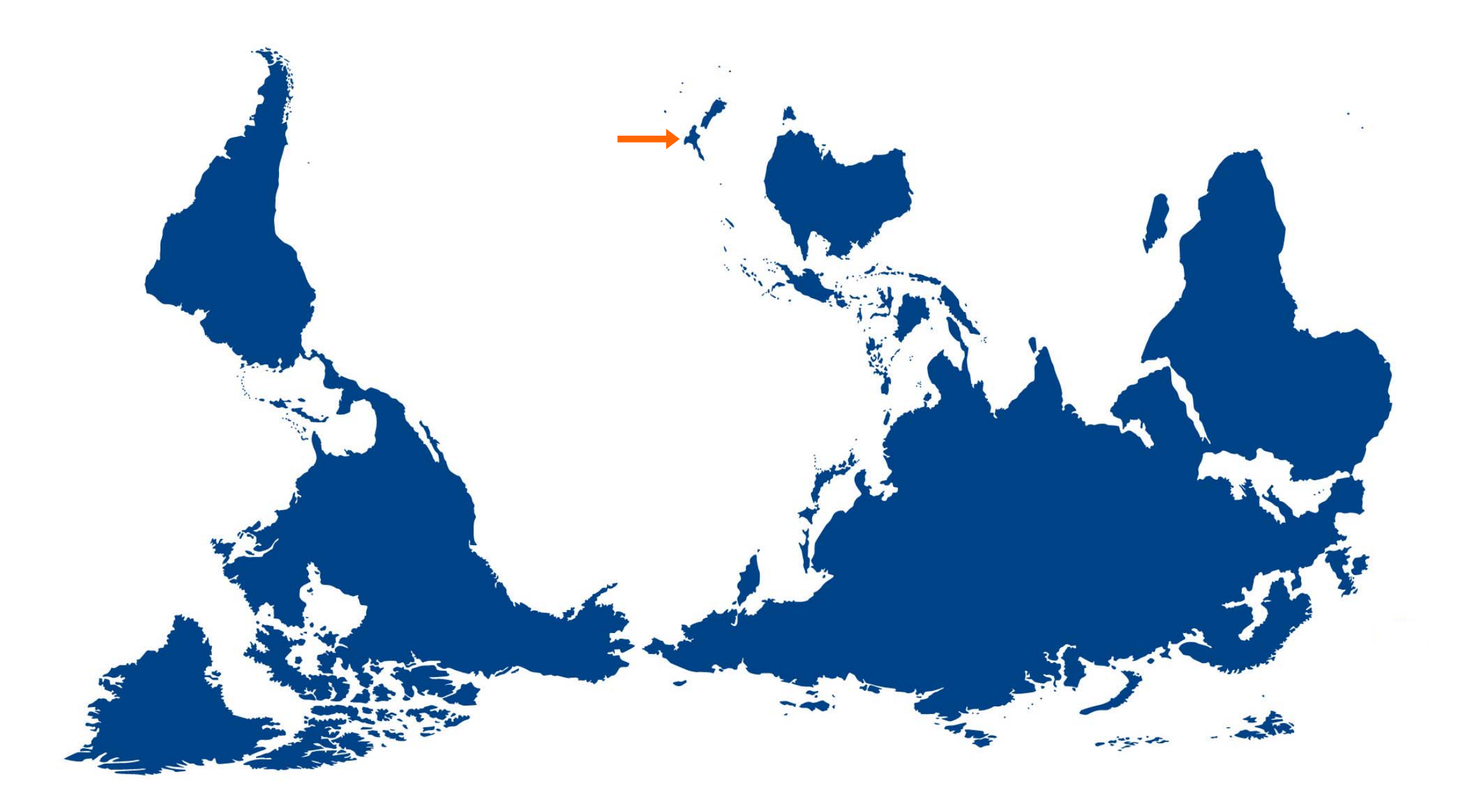

World Map by David Niblack, licensed under a Creative Commons Attribution 3.0 Unported License

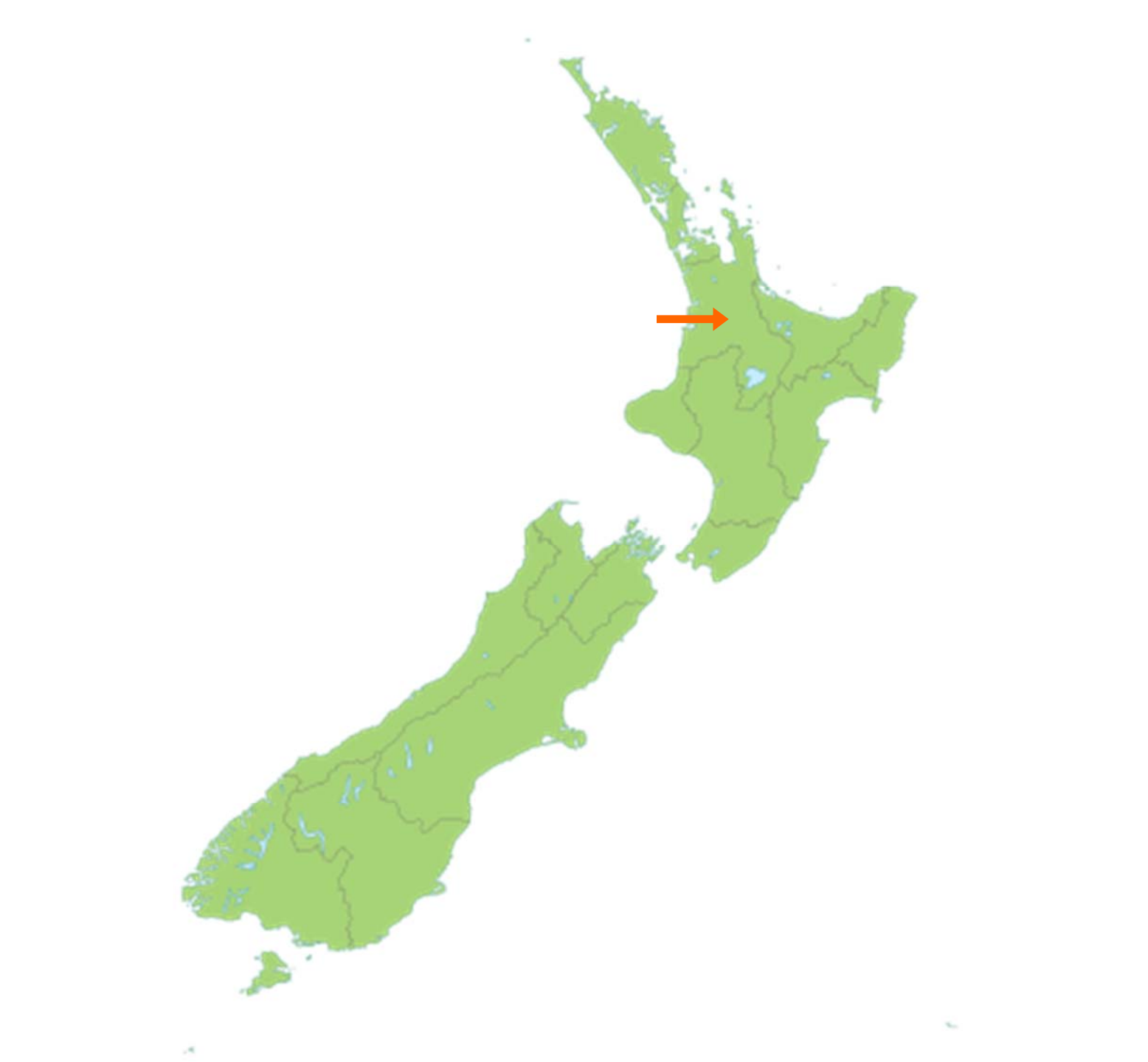

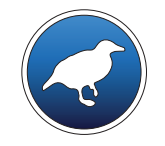

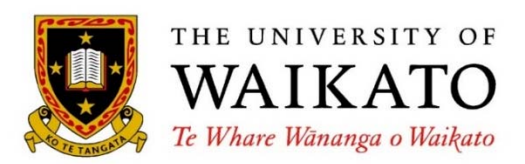

Class 1 – Lesson 2

Exploring the Experimenter

Ian H. Witten

Department of Computer Science University of Waikato New Zealand

weka.waikato.ac.nz

Class 1 Exploring Weka's interfaces; working with big data

Class 2 Discretization and text classification

Class 3 Classification rules, association rules, and clustering

Class 4 Selecting attributes and counting the cost

Class 5 Neural networks, learning curves, and performance optimization Lesson 1.1 Introduction

#### **Lesson 1.2 Exploring the Experimenter**

Lesson 1.3 Comparing classifiers

Lesson 1.4 Knowledge Flow interface

Lesson 1.5 Command Line interface

Lesson 1.6 Working with big data

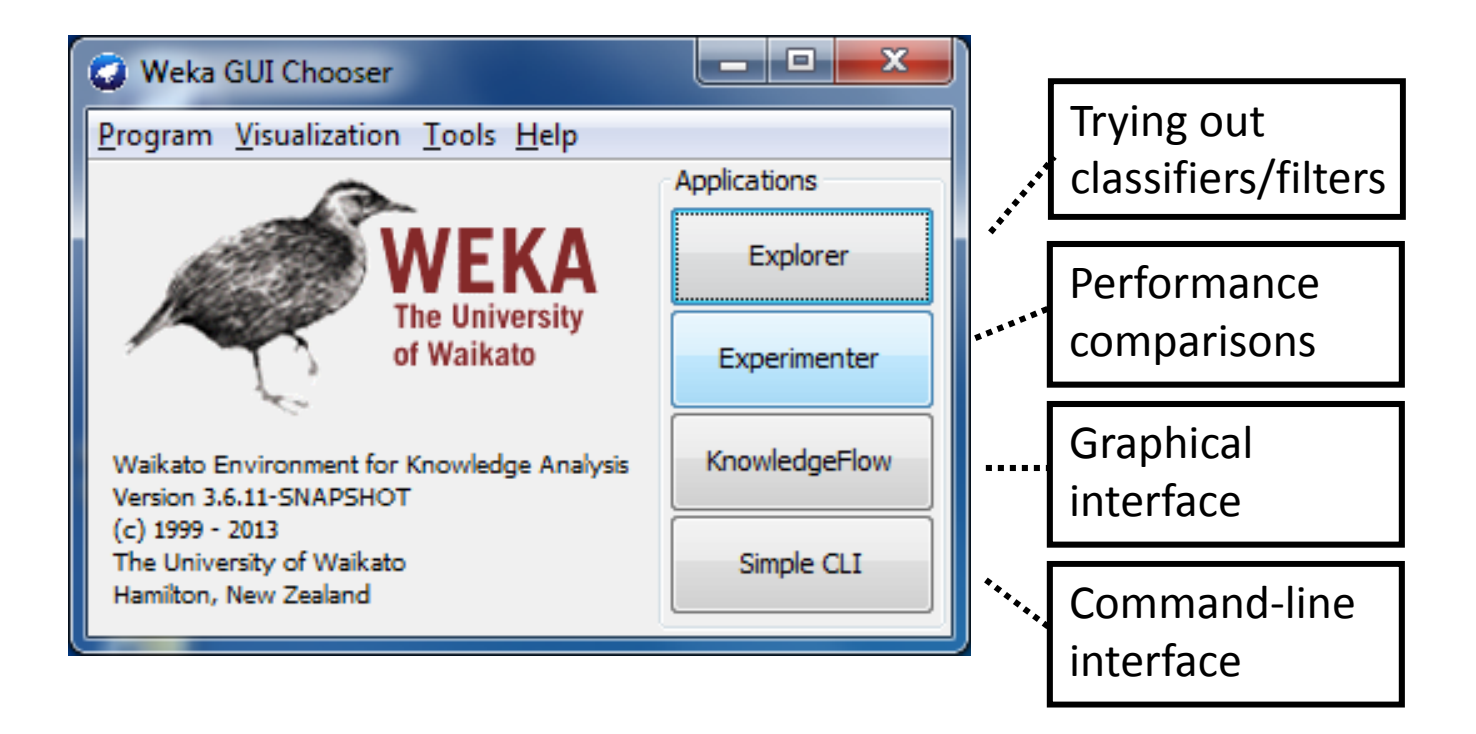

#### Use the Experimenter for ...

- determining mean and standard deviation performance of a classification algorithm on a dataset
  - ... or several algorithms on several datasets
- Is one classifier better than another on a particular dataset?
   ... and is the difference statistically significant?
- Is one parameter setting for an algorithm better than another?
- The result of such tests can be expressed as an ARFF file
- Computation may take days or weeks
  - ... and can be distributed over several computers

| Setup    | Run Analyse                          |                                                               |                               |
|----------|--------------------------------------|---------------------------------------------------------------|-------------------------------|
| ****     | **********                           | •••                                                           |                               |
| Vel      | a Experiment Environment             |                                                               |                               |
| Experime | nt Configuration Mode:               | <u> <u> </u>Simple </u>                                       | O <u>A</u> dvanced            |
|          | Open                                 | <u>S</u> ave                                                  | New                           |
| ARF      | file v Filename:                     |                                                               | Browse                        |
| Experir  | nent Type<br>-validation             | v Iteration Control                                           |                               |
| Numbe    | er of folds: assification Regression | <ul> <li>Data sets first</li> <li>Algorithms first</li> </ul> |                               |
| Datase   | ts                                   | Algorithms                                                    |                               |
|          | Add new Edit selected                | Delete selected Add new                                       | Edit selected Delete selected |
|          |                                      |                                                               |                               |
|          | Up                                   | Load options                                                  | Save options Up Down          |
|          |                                      | Notes                                                         | ]                             |

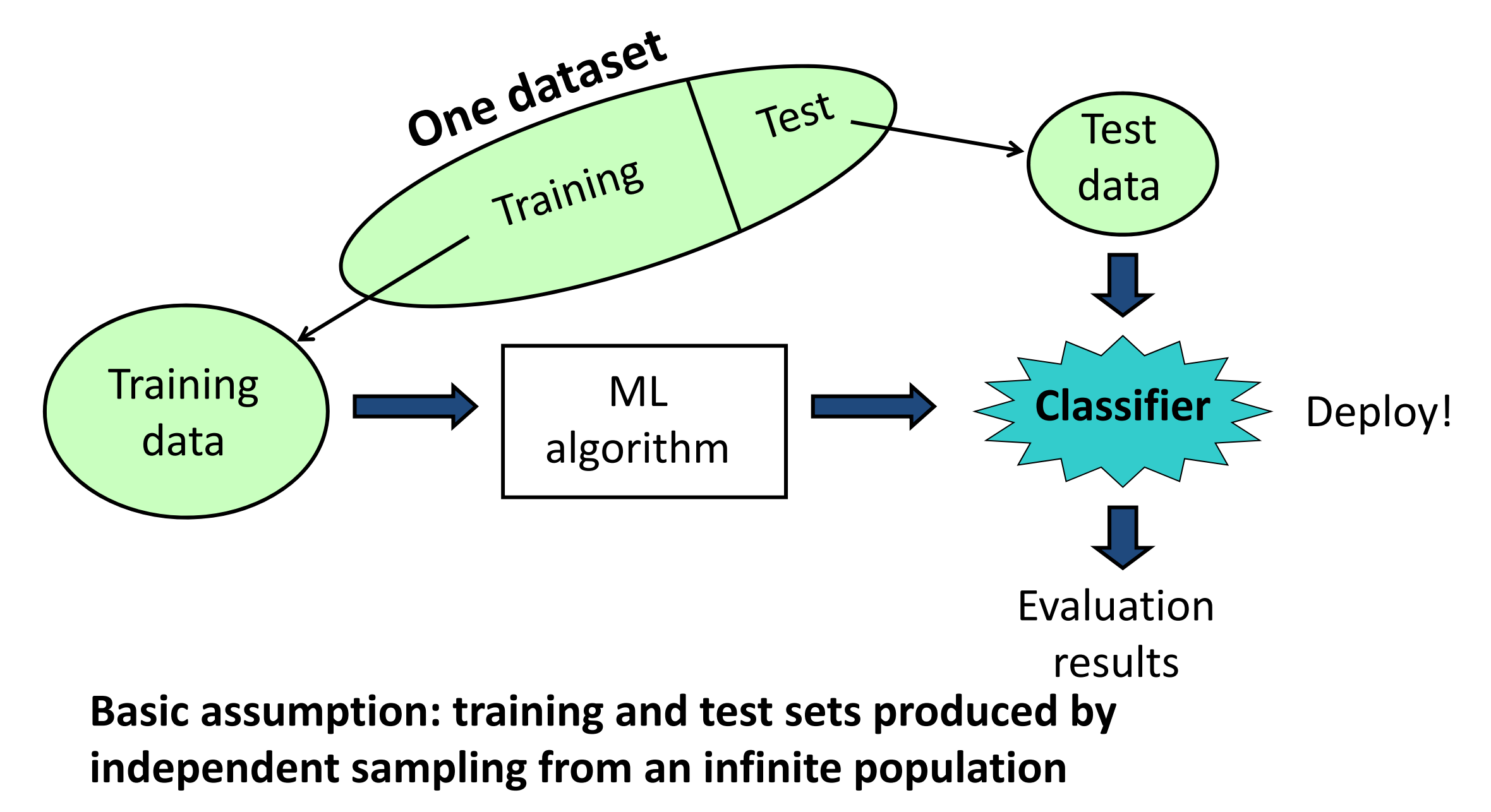

#### Evaluate J48 on segment-challenge (Data Mining with Weka, Lesson 2.3)

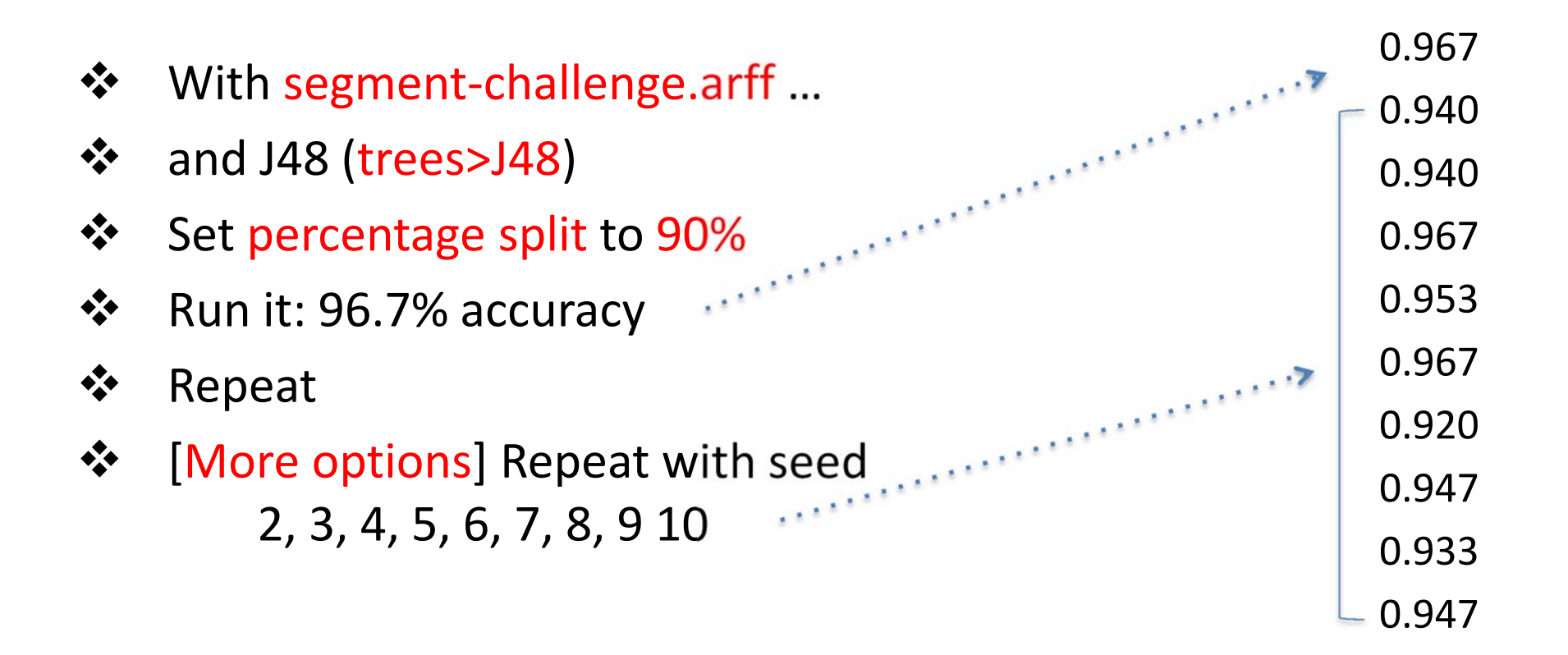

#### Evaluate J48 on segment-challenge (Data Mining with Weka, Lesson 2.3)

|                    |                                                        | 0.967 |
|--------------------|--------------------------------------------------------|-------|
|                    | $\Sigma_{\nu}$                                         | 0.940 |
| Sample mean        | $\overline{X} = \frac{\Delta X_i}{R}$                  | 0.940 |
|                    | n                                                      | 0.967 |
| Variance           | $\sum_{i=1}^{2} \sum_{j=1}^{n} (x_i - \overline{x})^2$ | 0.953 |
|                    | $\sigma^2 = \frac{1}{n-1}$                             | 0.967 |
|                    | ··· _                                                  | 0.920 |
| Standard deviation | on $\sigma$                                            | 0.947 |
|                    |                                                        | 0.933 |
|                    |                                                        | 0.947 |
|                    |                                                        |       |

 $\overline{x}$  = 0.949,  $\sigma$  = 0.018

 $\wedge \wedge \wedge \neg$ 

#### 10-fold cross-validation (Data Mining with Weka, Lesson 2.5)

- Divide dataset into 10 parts (folds)
- Hold out each part in turn
- Average the results
- Each data point used once for testing, 9 times for training

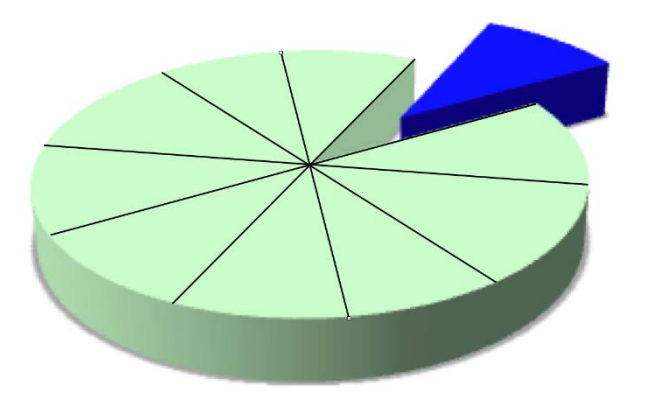

### Stratified cross-validation

Ensure that each fold has the right proportion of each class value

| Weka Experiment Environment                         | A. A.                                      |                               | x   |  |  |  |  |  |  |
|-----------------------------------------------------|--------------------------------------------|-------------------------------|-----|--|--|--|--|--|--|
| Setup Run Analyse                                   |                                            |                               |     |  |  |  |  |  |  |
| Experiment Configuration Mode:                      | Simple                                     | Advanced                      |     |  |  |  |  |  |  |
| Open                                                | <u>S</u> ave                               | <u>N</u> ew                   |     |  |  |  |  |  |  |
| Results Destination                                 | Results Destination                        |                               |     |  |  |  |  |  |  |
| ARFF file 🔻 Filename:                               |                                            | Browse                        |     |  |  |  |  |  |  |
| Experiment Type                                     | Iteration Control                          |                               |     |  |  |  |  |  |  |
| Cross-validation                                    | <ul> <li>Number of repetitions:</li> </ul> | 10                            |     |  |  |  |  |  |  |
| Number of folds: 10                                 | <ul> <li>Data sets first</li> </ul>        | Data sets first               |     |  |  |  |  |  |  |
| Classification     Classification                   | <ul> <li>Algorithms first</li> </ul>       | Algorithms first              |     |  |  |  |  |  |  |
| Datasets                                            | Algorithms                                 | Algorithms                    |     |  |  |  |  |  |  |
| Add new Edit selected                               | Delete selected Add new                    | Edit selected Delete selected | ן ר |  |  |  |  |  |  |
| Use relative paths                                  | J48 -C 0.25 -M 2                           |                               | -   |  |  |  |  |  |  |
| C:\Program Files (x86)\Weka-3-6\data\segment-challe | enge.arff                                  |                               |     |  |  |  |  |  |  |
|                                                     |                                            |                               |     |  |  |  |  |  |  |
|                                                     |                                            |                               |     |  |  |  |  |  |  |
|                                                     |                                            |                               |     |  |  |  |  |  |  |
|                                                     | Down Load options                          | Save options Up Down          |     |  |  |  |  |  |  |
|                                                     | Notes                                      |                               |     |  |  |  |  |  |  |
| ·                                                   |                                            |                               |     |  |  |  |  |  |  |

#### Setup panel

- click New
- note defaults
  - 10-fold cross-validation, repeat 10 times
- under Datasets, click Add new, open segment-challenge.arff
- under Algorithms, click Add new, open trees>J48

#### Run panel

click Start

#### Analyse panel

- click Experiment
- Select Show std. deviations
- Click Perform test
  - $\overline{x}$  = 95.71%,  $\sigma$  = 1.85%

| G Weka Experiment Environment                             |                                            |                               |
|-----------------------------------------------------------|--------------------------------------------|-------------------------------|
| Setup Run Analyse                                         |                                            |                               |
| Experiment Configuration Mode:                            | <u>Simple</u>                              | Advanced                      |
| <u>O</u> pen                                              | <u>S</u> ave                               | <u>N</u> ew                   |
| CSV file Filename C: \Users \ihw \Desktop \Lesso          | on 1.2.csv                                 | Browse                        |
| Europeinsont Tupo                                         | Iteration Control                          |                               |
| Train/Test Percentage Split (data randomized)             | <ul> <li>Number of repetitions:</li> </ul> | 10                            |
| Train percentage: 90.0                                    | <ul> <li>Data sets first</li> </ul>        |                               |
| O Regression                                              | Algorithms first                           |                               |
| Datasets                                                  | Algorithms                                 |                               |
| Add new Edit selected Delete                              | selected Add new                           | Edit selected Delete selected |
| Use relative paths                                        | J48 -C 0.25 -M 2                           |                               |
| C:\Program Files (x86)\Weka-3-6\data\segment-challenge.ar | ff                                         |                               |
| Up Down                                                   | Load options                               | Save options Up Down          |
|                                                           | Notes                                      |                               |
| P                                                         |                                            |                               |

#### To get detailed results

#### return to Setup panel

- select .csv file
- enter filename for results
- Train/Test Split; 90%

#### switch to Run panel

- click Start
- Open results spreadsheet

|    | A         |   | R     | C                | D             | E        | F         | G          | Н       | 1       | J       | K       |                 | M            | N      | 0       | P      | 0        |
|----|-----------|---|-------|------------------|---------------|----------|-----------|------------|---------|---------|---------|---------|-----------------|--------------|--------|---------|--------|----------|
| 1  | Key_Datas | t | ey_Ru | ey_Scheme        | Key_Scheme    | Key_Sche | Date_time | Number_of_ | Number_ | Number_ | Number_ | Number_ | Percent_correct | cent_incorre | Percer | Kappa_s | Mean_a | Root_me  |
| 2  | segment   |   | 1     | if ers.trees.J48 | '-C 0.25 -M 2 | -2.2E+17 | 2.01E+07  | 1350       | 150     | 145     | 5       | 0       | 96.7            | 3.3          | 0      | 0.9611  | 0.012  | 0.09709  |
| 3  | segment   |   | 2     | if ers.trees.J48 | '-C 0.25 -M 2 | -2.2E+17 | 2.01E+07  | 1349       | 151     | 142     | 9       | 0       | 94.0            | 6.0          | 0      | 0.9304  | 0.019  | 0.128324 |
| 4  | segment   |   | 3     | if ers.trees.J48 | '-C 0.25 -M 2 | -2.2E+17 | 2.01E+07  | 1350       | 150     | 142     | 8       | 0       | 94.7            | 5.3          | 0      | 0.9377  | 0.017  | 0.119160 |
| 5  | segment   |   | 4     | if ers.trees.J48 | '-C 0.25 -M 2 | -2.2E+17 | 2.01E+07  | 1350       | 150     | 146     | 4       | 0       | 97.3            | 2.7          | 0      | 0.9689  | 0.009  | 0.07793  |
| 6  | segment   |   | 5     | if ers.trees.J48 | '-C 0.25 -M 2 | -2.2E+17 | 2.01E+07  | 1350       | 150     | 143     | 7       | 0       | 95.3            | 4.7          | 0      | 0.9455  | 0.016  | 0.11343  |
| 7  | segment   |   | 6     | if ers.trees.J48 | '-C 0.25 -M 2 | -2.2E+17 | 2.01E+07  | 1350       | 150     | 144     | 6       | 0       | 96.0            | 4.0          | 0      | 0.9533  | 0.014  | 0.109062 |
| 8  | segment   |   | 7     | if ers.trees.J48 | '-C 0.25 -M 2 | -2.2E+17 | 2.01E+07  | 1349       | 151     | 143     | 8       | 0       | 94.7            | 5.3          | 0      | 0.9381  | 0.016  | 0.118220 |
| 9  | segment   |   | 8     | if ers.trees.J48 | '-C 0.25 -M 2 | -2.2E+17 | 2.01E+07  | 1349       | 151     | 141     | 10      | 0       | 93.4            | 6.6          | 0      | 0.9227  | 0.02   | 0.13130  |
| 10 | segment   |   | 9     | if ers.trees.J48 | '-C 0.25 -M 2 | -2.2E+17 | 2.01E+07  | 1349       | 151     | 144     | 7       | 0       | 95.4            | 4.6          | 0      | 0.9459  | 0.015  | 0.11158  |
| 11 | segment   |   | 10    | if ers.trees.J48 | '-C 0.25 -M 2 | -2.2E+17 | 2.01E+07  | 1350       | 150     | 142     | 8       | 0       | 94.7            | 5.3          | 0      | 0.9377  | 0.016  | 0.119743 |
| 12 |           |   |       |                  |               |          |           |            |         |         |         |         |                 |              |        |         |        |          |
| 13 |           |   |       |                  |               |          |           |            |         |         |         |         |                 |              |        |         |        |          |

#### **Re-run cross-validation experiment**

Open results spreadsheet

#### Setup panel

- Save/Load an experiment
- Save the results in Arff file ... or in a database
- Preserve order in Train/Test split (can't do repetitions)
- Use several datasets, and several classifiers
- Advanced mode

## **Run panel**

#### **Analyse panel**

Load results from .csv or Arff file ... or from a database

Many options

- Open Experimenter
- Setup, Run, Analyse panels
- Evaluate one classifier on one dataset

... using cross-validation, repeated 10 times ... using percentage split, repeated 10 times

- Examine spreadsheet output
- Analyse panel to get mean and standard deviation
- Other options on Setup and Run panels

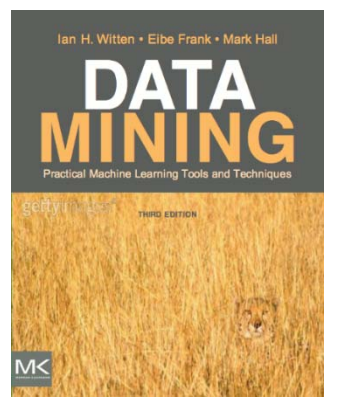

#### **Course text**

Chapter 13 The Experimenter

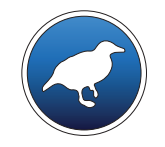

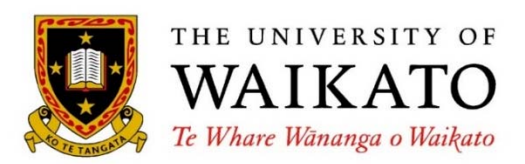

Class 1 – Lesson 3

Comparing classifiers

Ian H. Witten

Department of Computer Science University of Waikato New Zealand

weka.waikato.ac.nz

Class 1 Exploring Weka's interfaces; working with big data

Class 2 Discretization and text classification

Class 3 Classification rules, association rules, and clustering

Class 4 Selecting attributes and counting the cost

Class 5 Neural networks, learning curves, and performance optimization **Lesson 1.1 Introduction** 

#### **Lesson 1.2 Exploring the Experimenter**

**Lesson 1.3 Comparing classifiers** 

Lesson 1.4 Knowledge Flow interface

Lesson 1.5 Command Line interface

Lesson 1.6 Working with big data

#### Is J48 better than (a) ZeroR and (b) OneR on the Iris data?

- In the Explorer, open iris.arff
- Using cross-validation, evaluate classification accuracy with ...

| ZeroR (rules>ZeroR)                 | 33% |
|-------------------------------------|-----|
| OneR ( <mark>rules&gt;OneR</mark> ) | 92% |
| J48 (trees>J48)                     | 96% |

#### But how reliable is this?

What would happen if you used a different random number seed??

| Weka Experiment Environment                    |                                      |                  |                  |                |
|------------------------------------------------|--------------------------------------|------------------|------------------|----------------|
| Setup Run Analyse                              |                                      |                  |                  |                |
| Experiment Configuration Mode:                 | Simple                               | Advanced         |                  |                |
| Open                                           | Save                                 | New              |                  |                |
| Results Destination                            |                                      |                  |                  |                |
| ARFF file   Filename:                          |                                      | ▲ · · · · - ·    |                  |                |
| Experiment Type                                | Iteration Control                    | In the Experime  | enter, click New |                |
| Cross-validation -                             | Number of repetition                 | ✤ Under Datasets | click Add new    | open iris arff |
| Number of folds: 10                            | O Data sets first                    |                  |                  |                |
| Classification     Classification              | <ul> <li>Algorithms first</li> </ul> | Under Algorithr  | ms, click Add ne | w, open        |
| Datasets                                       | Algorithms                           | trees>J48        | rules>OneR       | rules>ZeroR    |
| Add new Edit selected Delete selected          | Add new                              |                  |                  |                |
| Use relative paths                             | J48 -C 0.25 -M 2                     |                  |                  |                |
| C:\Program Files (x86)\Weka-3-6\data\iris.arff | OneR -B 6<br>ZeroR                   |                  |                  |                |
|                                                |                                      |                  |                  |                |
|                                                |                                      |                  |                  |                |
|                                                |                                      |                  |                  |                |
| Loop Down                                      | Load options                         |                  | Jown             |                |
| Ν                                              | otes                                 |                  |                  |                |
|                                                |                                      |                  |                  |                |

| 🕝 Weka Experiment Er       | nvironment                |                                                                                      |                                            |
|----------------------------|---------------------------|--------------------------------------------------------------------------------------|--------------------------------------------|
| Setup Run Analyse          |                           |                                                                                      |                                            |
| Source                     |                           |                                                                                      |                                            |
| Got 300results             |                           | <u>F</u> ile                                                                         | Database Experiment                        |
| Configure test             |                           | Test output                                                                          |                                            |
| Testing <u>w</u> ith       | Paired T-Tester (correc 🔻 | Tester: weka.experiment.PairedCorrec<br>Analysing: Percent_correct                   | Switch to Run; click Start                 |
| Row                        | Select                    | Datasets: 1<br>Resultsets: 3                                                         | Switch to Analyse, click <i>Experiment</i> |
| <u>C</u> olumn             | Select                    | Confidence: 0.05 (two tailed)<br>Sorted by: -                                        | click Perform test                         |
| Significance               | 0.05                      | Date: 4/03/14 10:41 AM                                                               |                                            |
| <u>S</u> orting (asc.) by  | <default></default>       | Dataset (1) trees.J4                                                                 | (2) rules (3) rules =                      |
| Test <u>b</u> ase          | Select                    | iris (100) 94.73                                                                     | 92.53 33.33 *                              |
| D <u>i</u> splayed Columns | Select                    | (▽/ /*)                                                                              | (0/1/0) (0/0/1)                            |
| Show std. deviations       |                           | Kev:                                                                                 |                                            |
| <u>O</u> utput Format      | Select                    | (1) trees.J48 '-C 0.25 -M 2' -2177331683<br>(2) rules OpeR '-B 6' -34594270031478614 | 9364444                                    |
| Perform <u>t</u> est       | Save output               | (3) rules.ZeroR '' 48055541465867954                                                 | ····                                       |
| Regiment                   |                           | - F                                                                                  |                                            |

| Dataset                                                 | (1)   | trees.J4 | (2) rules | (3) rules |
|---------------------------------------------------------|-------|----------|-----------|-----------|
| iris                                                    | (100) | 94.73    | 92.53     | 33.33 *   |
|                                                         |       | (⊽/ /*)  | (0/1/0)   | (0/0/1)   |
| <pre>(1) trees.J48 (2) rules.OneR (3) rules.ZeroR</pre> |       |          |           |           |

- v significantly better
- \* significantly worse

- ZeroR (33.3%) is significantly worse than J48 (94.7%)
- Cannot be sure that OneR (92.5%) is significantly worse than J48
- ✤ ... at the 5% level of statistical significance
- ✤ J48 seems better than ZeroR: pretty sure (5% level) that this is not due to chance
- ... and better than OneR; but this may be due to chance (can't rule it out at 5% level)

| Dataset                                                 | <li>(1) trees</li>                                                                                              | s.J4   (2) rules         | (3) rules          |
|---------------------------------------------------------|----------------------------------------------------------------------------------------------------|--------------------------|--------------------|
| iris                                                    | (100) 94                                                                                                    | 4.73 92.53               | 33.33 *            |
| breast-cancer                                           | (100) 74                                                                                                    | 4.28 66.91 *             | 70.30              |
| pima_diabetes                                           | (100) 74                                                                                                    | 4.49 71.52               | 65.11 *            |
| Glass                                                   | (100) 67                                                                                                    | 7.63 57.40 *             | 35.51 *            |
| segment                                                 | (100) 95                                                                                                    | 5.71 64.35 *             | 15.73 *            |
|                                                         | (v/                                                                                                    | /*) (0/2/5)              | (0/2/5)            |
|                                                         | 1997 - 1997 - 1997 - 1997 - 1997 - 1997 - 1997 - 1997 - 1997 - 1997 - 1997 - 1997 - 1997 - 1997 - 1997 - 1997 - | Contraction Acceleration | (                  |
| Key:                                                    | J48 is signi                                                                                                    | ficantly (5% le          | vel) <b>better</b> |
| <pre>(1) trees.J48 (2) rules.OneR (3) rules.ZeroR</pre> | 🛠 both C                                                                                                    | DneR and ZeroF           | R on Glass         |
| (1) 1011010                                             | Solution One R                                                                                                  | on                       | breas              |
|                                                         | <ul><li>ZeroR</li></ul>                                                                                         | on                       | iris, p            |

| Dataset                                                 | (2) rules.On   (1) t                   | rees (3) rules             |  |  |  |  |  |  |  |
|---------------------------------------------------------|----------------------------------------|----------------------------|--|--|--|--|--|--|--|
| iris                                                    | (100) 92.53 94.                        | 73 33.33 *                 |  |  |  |  |  |  |  |
| breast-cancer                                           | (100) 66.91 74.                        | 28 v 70.30                 |  |  |  |  |  |  |  |
| german_credit                                           | (100) 65.91 71.                        | 25 V 70.00 V               |  |  |  |  |  |  |  |
| Glass                                                   | (100) 57.40 67.1                       | 49 00.11 ^<br>63 v 35.51 * |  |  |  |  |  |  |  |
| ionosphere                                              | (100) 82.28 89.                        | 74 v 64.10 *               |  |  |  |  |  |  |  |
| segment                                                 | (100) 64.35 95.                        | 71 v 15.73 *               |  |  |  |  |  |  |  |
|                                                         | (v/ /*)   (5/3                         | 2/0) (1/1/5)               |  |  |  |  |  |  |  |
| Key:                                                    | Comparing OneR with ZeroR              |                            |  |  |  |  |  |  |  |
| <pre>(1) Crees.348 (2) rules.OneR (3) rules.ZeroR</pre> | Change "Test base" on Analyse panel    |                            |  |  |  |  |  |  |  |
| (,                                                      | <ul> <li>significantly wors</li> </ul> | e on gern                  |  |  |  |  |  |  |  |
|                                                         | about the same c                       | on brea                    |  |  |  |  |  |  |  |

significantly better on all the rest

| 🕝 Weka Experiment E        | nvironment                |                                        |             |             |           |                   | ×      |         |                  |        |
|----------------------------|---------------------------|----------------------------------------|-------------|-------------|-----------|-------------------|--------|---------|------------------|--------|
| Setup Run Analyse          |                           |                                        |             |             |           |                   |        |         |                  |        |
| Source                     |                           |                                        |             |             |           |                   |        |         |                  |        |
| Got 2100results            |                           |                                        |             | <u>File</u> | atabase   | <u>Experiment</u> |        |         |                  |        |
| Configure test             |                           | Test output                            | LWO LALIEQU |             | ✤ R       | low: sele         | ect So | cheme   | (not <i>Data</i> | set)   |
| Testing <u>w</u> ith       | Paired T-Tester (correc 🔻 | Sorted by: -                           | ,           |             | •         | 、 I               | ^      |         |                  | 1      |
| <u>R</u> ow                | Select                    | Date: 4/03/1                           | 4 1:56 PM   |             | ** (      | olumn:            | selec  | t Datas | set (not Sa      | cneme) |
| <u>C</u> olumn             | Select                    | Dataset                                | (1)         | iris        | (2) breas | (3) germa (       |        |         |                  |        |
| Comparison field           | Percent_correct 🔹         | trees.J48                              | (100)       | 94.73       | 74.28 *   | 71.25 *           |        |         |                  |        |
| Significance               | 0.05                      | rules.OneR                             | (100)       | 92.53       | 66.91 *   | 65.91 *           |        |         |                  |        |
| Sorting (asc.) by          | <default></default>       | rules.ZeroR<br>                        | (100)       | 33.33       | 70.30 v   | 70.00 v           | =      |         |                  |        |
| Test <u>b</u> ase          | Select                    |                                        |             | (v/ /*)     | (1/0/2)   | (1/0/2)           |        |         |                  |        |
| D <u>i</u> splayed Columns | Select                    | Key:                                   |             |             |           |                   |        |         |                  |        |
| Show std. deviations       |                           | (1) iris                               |             |             |           |                   |        |         |                  |        |
|                            |                           | (2) breast-cancer<br>(3) german credit |             |             |           | l                 |        |         |                  |        |
| Output Format              | Select                    | (4) pima_diabetes                      |             |             |           |                   |        |         |                  |        |
|                            |                           | (5) Glass                              |             |             |           |                   | -      |         |                  |        |
| Perform <u>t</u> est       | Save output               | <                                      |             |             |           | P.                |        |         |                  |        |
| Realthint                  |                           |                                        |             |             |           |                   |        |         |                  |        |

- Statistical significance: the "null hypothesis" Classifier A's performance is the same as B's
- The observed result is highly unlikely if the null hypothesis is true "The null hypothesis can be rejected at the 5% level" [of statistical significance]
  - "A performs significantly better than B at the 5% level"
- Can change the significance level (5% and 1% are common)
- Can change the comparison field (we have used % correct)
- Common to compare over a set of datasets

"On these datasets, method A has xx wins and yy losses over method B"

Multiple comparison problem

if you make many tests, some will appear to be "significant" just by chance!

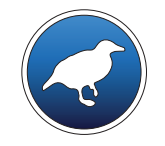

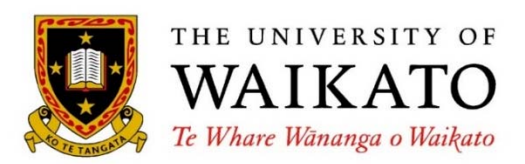

Class 1 – Lesson 4

The Knowledge Flow interface

Ian H. Witten

Department of Computer Science University of Waikato New Zealand

weka.waikato.ac.nz

Class 1 Exploring Weka's interfaces; working with big data

Class 2 Discretization and text classification

Class 3 Classification rules, association rules, and clustering

Class 4 Selecting attributes and counting the cost

Class 5 Neural networks, learning curves, and performance optimization Lesson 1.1 Introduction

**Lesson 1.2 Exploring the Experimenter** 

**Lesson 1.3 Comparing classifiers** 

Lesson 1.4 Knowledge Flow interface

Lesson 1.5 Command Line interface

Lesson 1.6 Working with big data

#### The Knowledge Flow interface is an alternative to the Explorer

- Lay out filters, classifiers, evaluators interactively on a 2D canvas
- Components include data sources, data sinks, evaluation, visualization
- Different kinds of connections between the components
  - Instance or dataset
  - test set, training set
  - classifier
  - output, text or chart
- Can work incrementally, on potentially infinite data streams
- Can look inside cross-validation at the individual models produced

#### Load an ARFF file, choose J48, evaluate using cross-validation

| **   | Choose an ArffLoader; Configure to set the file iris.arff           | DataSources   |  |  |  |  |  |
|------|---------------------------------------------------------------------|---------------|--|--|--|--|--|
| •••• | Connect up a ClassAssigner to select the class                      | Evaluation    |  |  |  |  |  |
| •••• | Connect the result to a CrossValidationFoldMaker                    | Evaluation    |  |  |  |  |  |
| •••• | Connect this to J48                                                 | Classifiers   |  |  |  |  |  |
| **   | Make two connections, one for trainingSet and the other for testSet |               |  |  |  |  |  |
| **   | Connect J48 to ClassifierPerformanceEvaluator                       | Evaluation    |  |  |  |  |  |
| **   | Connect this to a TextViewer                                        | Visualization |  |  |  |  |  |
|      |                                                                     |               |  |  |  |  |  |

Toolbar

#### Then run it! (ArffLoader: Start loading)

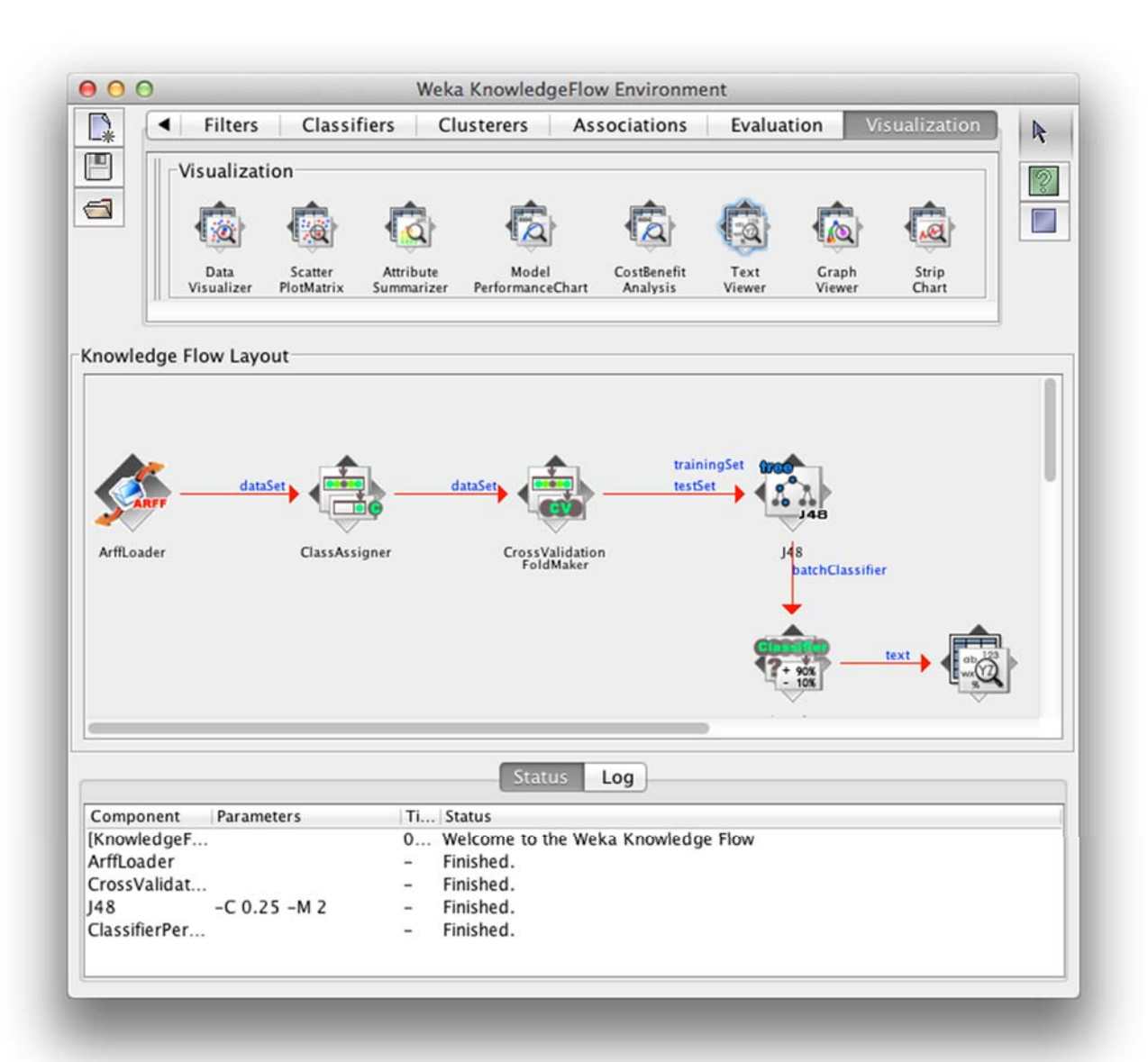

#### TextViewer: Show results

| 0 0            |                        | Text V                 | /iewer    |        |           |          |     |
|----------------|------------------------|------------------------|-----------|--------|-----------|----------|-----|
| Result list    | Text                   |                        |           |        |           |          |     |
| 11:19:10 - J48 | === Evaluation result  |                        |           |        |           |          |     |
|                | Scheme: 148            |                        |           |        |           |          |     |
|                | Options: -C 0.25 -M 2  |                        |           |        |           |          |     |
|                | Relation: iris         |                        |           |        |           |          |     |
|                | Correctly Classified I | nstances               | 144       |        | 96        | 8        |     |
|                | Incorrectly Classified | Instances              | 6         |        | 4         | 8        |     |
|                | Kappa statistic        |                        | 0.94      | -      |           |          |     |
|                | Mean absolute error    | n absolute error 0.035 |           |        |           |          |     |
|                | Relative absolute erro | r                      | 7.87      | 05 2   |           |          |     |
|                | Root relative squared  | error                  | 33.63     | 53 %   |           |          |     |
|                | Total Number of Instan | ces                    | 150       |        |           |          |     |
|                | === Detailed Accuracy  | By Class ==            |           |        |           |          |     |
|                | TP Rate                | FP Rate                | Precision | Recall | F-Measure | ROC Area | Cla |
|                | 0.98                   | 0                      | 1         | 0.98   | 0.99      | 0.99     | Ir  |
|                |                        | A 47                   | - G M     |        | 1 64      |          | 10  |

- Add a ModelPerformanceChart
- Connect the visualizableError output of ClassifierPerformanceEvaluator to it
- Show chart (need to run again)

#### Working with stream data

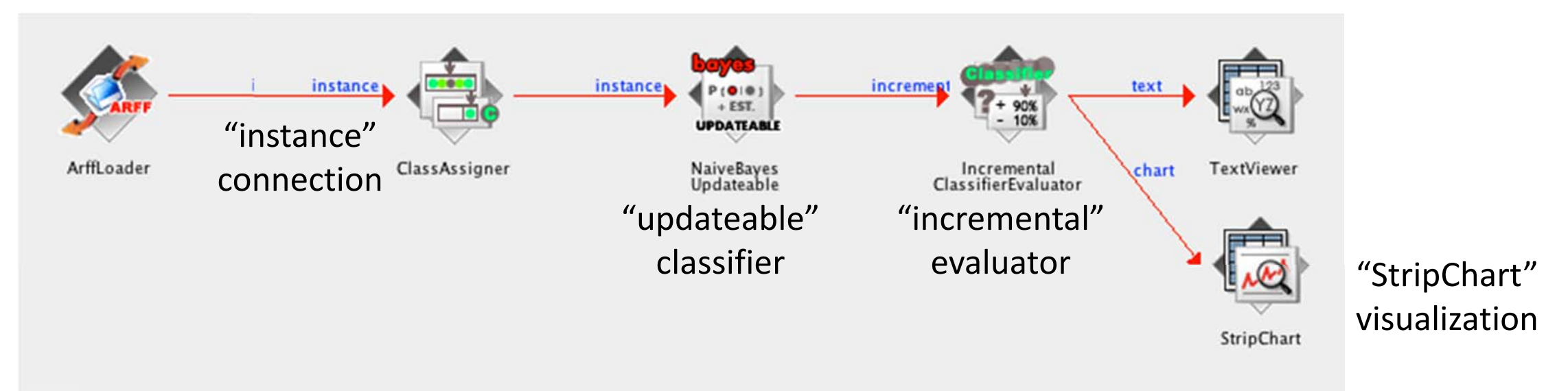

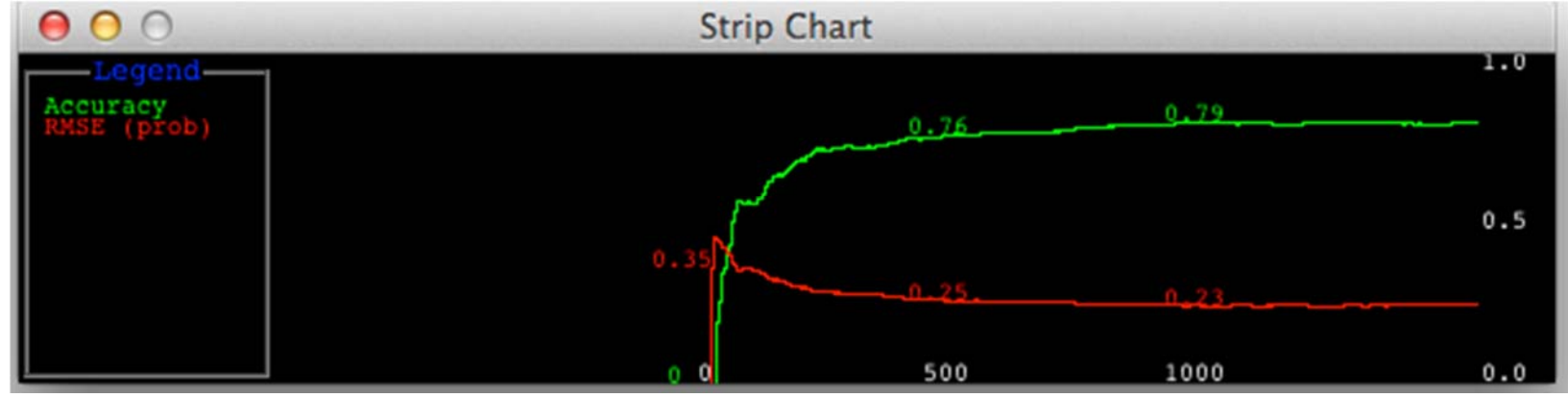

- Panels broadly similar to the Explorer's, except
  - DataSources are separate from Filters
  - Write data or models to files using *DataSinks*
  - Evaluation is a separate panel
- Facilities broadly similar too, except
  - Can deal incrementally with potentially infinite datasets
  - Can look inside cross-validation at the models for individual folds
- Some people like graphical interfaces

#### **Course text**

Chapter 12 The Knowledge Flow Interface

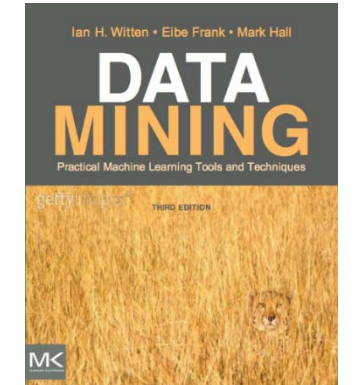

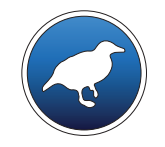

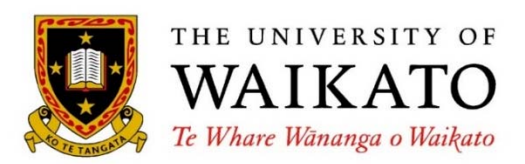

Class 1 – Lesson 5

The Command Line interface

Ian H. Witten

Department of Computer Science University of Waikato New Zealand

weka.waikato.ac.nz

Class 1 Exploring Weka's interfaces; working with big data

Class 2 Discretization and text classification

Class 3 Classification rules, association rules, and clustering

Class 4 Selecting attributes and counting the cost

Class 5 Neural networks, learning curves, and performance optimization **Lesson 1.1 Introduction** 

**Lesson 1.2 Exploring the Experimenter** 

**Lesson 1.3 Comparing classifiers** 

Lesson 1.4 Knowledge Flow interface

Lesson 1.5 Command Line interface

Lesson 1.6 Working with big data

#### Run a classifier from within the CLI

Print options for J48:

java weka.classifiers.trees.J48

- General options
  - -h print help info
  - -t <name of training file> [absolute path name ...]
  - -T <name of test file>
- Options specific to J48 (from Explorer configuration panel)
- ✤ Run J48:

-t "C:\Users\ihw\My Documents\Weka datasets\iris.arff" <------ training set

#### **Classes and packages**

- ✤ J48 is a "class"
  - a collection of variables, along with some "methods" that operate on them
- "Package" is a directory containing related classes

weka.classifiers.trees.J48 
 v.
 •

 packages
 class

Javadoc: the definitive documentation for Weka

*Weka-3-6\documentation.html* 

... find J48 in the "All classes" list

#### Using the Javadoc

"What's all this geeky stuff?" – Forget it. Try to ignore things you don't understand!

Find the "converter" package

weka.core.converters

Find the "databaseLoader" class

weka.core.converters.DatabaseLoader

Can load from any JDBC database

specify URL, password, SQL query

It's in the Explorer's Preprocess panel, but the documentation is here

- Can do everything the Explorer does from the command line
- People often open a terminal window instead
  - then you can do scripting (if you know how)
  - ... but you need to set up your environment properly
- Can copy and paste configured classifiers from the Explorer
- Advantage: more control over memory usage (next lesson)
- Javadoc is the definitive source of Weka documentation

**Course text** 

Chapter 14 The Command-Line Interface

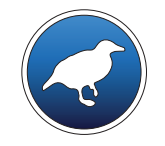

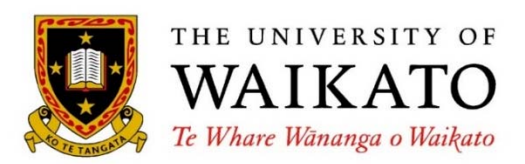

Class 1 – Lesson 6

Working with big data

Ian H. Witten

Department of Computer Science University of Waikato New Zealand

weka.waikato.ac.nz

Class 1 Exploring Weka's interfaces; working with big data

Class 2 Discretization and text classification

Class 3 Classification rules, association rules, and clustering

Class 4 Selecting attributes and counting the cost

Class 5 Neural networks, learning curves, and performance optimization Lesson 1.1 Introduction

**Lesson 1.2 Exploring the Experimenter** 

**Lesson 1.3 Comparing classifiers** 

Lesson 1.4 Knowledge Flow interface

Lesson 1.5 Command Line interface

Lesson 1.6 Working with big data

#### How much can Explorer handle? (~ 1M instances, 25 attributes)

- Memory information: in Explorer, right-click on "Status"
  - Free/total/max: 226,366,616 / 236,453,888 / 954,728,448 (bytes) [1 GB]
  - Meaning what? Geeks, check out Java's freeMemory(), totalMemory(), maxMemory() commands
- Let's break it!
- Download a large dataset?
  - "covertype" dataset used in the associated Activity
  - 580,000 instances, 54 attributes (0.75 GB uncompressed)
- Weka data generator
  - Preprocess panel, Generate, choose LED24; show text: 100 instances, 25 attributes
  - 100,000 examples (use % split!) NaiveBayes 74% J48 73%
  - 1,000,000 examples NaiveBayes 74% J48 runs out of memory
  - 2,000,000 examples

- Generate process grinds to a halt
- (Run console version of Weka)

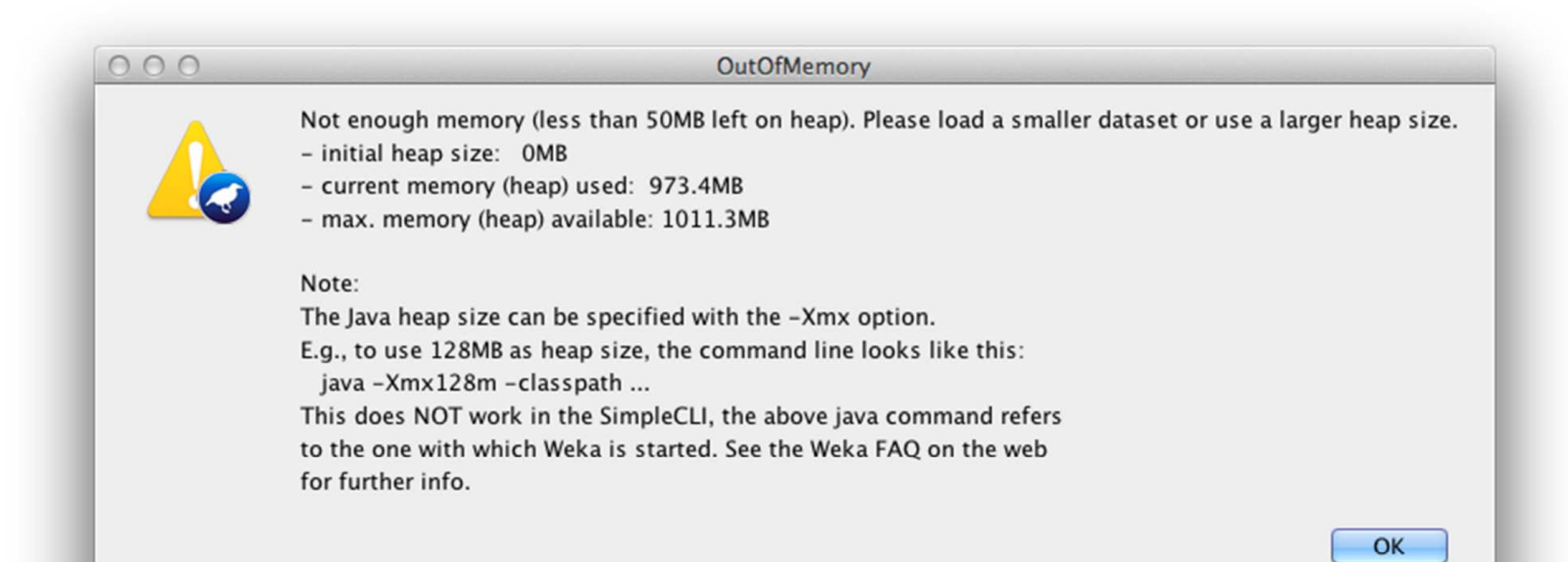

#### "Updateable" classifiers

- Incremental classification models: process one instance at a time
  - AODE, AODEsr, DMNBtext, IB1, IBk, KStar, LWL, NaiveBayesMultinomialUpdateable, NaiveBayesUpdateable, NNge, RacedIncrementalLogitBoost, SPegasos, Winnow
- NaiveBayesUpdateable: same as NaiveBayes
- NaiveBayesMultinomialUpdateable: see lessons on Text Mining
- IB1, IBk (but testing can be very slow)
- KStar, LWL (locally weighted learning): instance-based
- SPegasos (in *functions*)
  - builds a linear classifier, SVM-style (restricted to numeric or binary class)
- RacedIncrementalLogitBoost: a kind of boosting

#### How much can Weka (Simple CLI) handle? – unlimited (conditions apply)

#### Create a huge dataset

java weka.datagenerators.classifiers.classification.LED24 –n 100000 –o C:\Users\ihw\test.arff

– Test file with 100 K instances, 5 MB

java weka.datagenerators.classifiers.classification.LED24 –n 10000000 –o C:\Users\ihw\train.arff

- Training file with 10 M instances; 0.5 GB

#### Use NaiveBayesUpdateable

java weka.classifiers.bayes.NaiveBayesUpdateable -t ...train.arff -T ...test.arff

- 74%; 4 mins
- Note: if no test file specified, will do cross-validation, which will fail (non-incremental)
- Try with 100 M examples (5 GB training file) no problem (40 mins)

- Explorer can handle ~ 1M instances, 25 attributes (50 MB file)
- Simple CLI works incrementally wherever it can
- Some classifier implementations are "Updateable"
  - find them with Javadoc; see Lesson 1.5 Activity
- Updateable classifiers deal with arbitrarily large files (multi GB)
  - but don't attempt cross-validation
- Working with big data can be difficult and frustrating
  - see the associated Activity

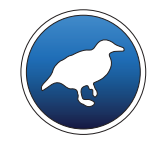

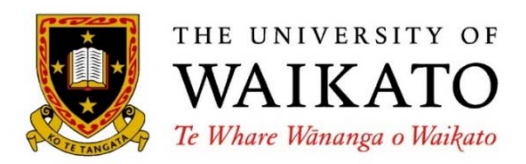

Department of Computer Science University of Waikato New Zealand

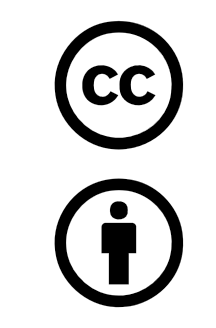

Creative Commons Attribution 3.0 Unported License

creativecommons.org/licenses/by/3.0/

weka.waikato.ac.nz